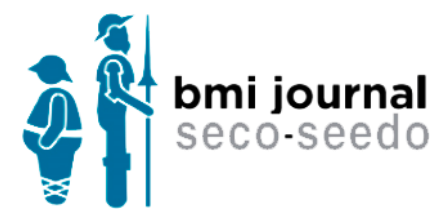

# **Manual para Autores**

- 1. REGISTRO NUEVO AUTOR
  - a. Modificación de datos
- 2. CREACIÓN DE UN ARTÍCULO
  - a. Introducir metadatos
  - b. Incluir ficheros
  - c. Finalizar
- 3. ESTADOS DEL ARTÍCULO DEPENDIENTES DE UNA ACCIÓN DEL AUTOR
  - a. Preparación
  - b. Pendiente de documentación
  - c. Aceptado con modificaciones
  - d. Pendiente de cambios
- 4. PROCESO DE MAQUETACIÓN

# **1. REGISTRO NUEVO AUTOR**

Desde la página principal debemos pulsar el enlace Enviar artículo y posteriormente Ir a registro para acceder al formulario de datos de un nuevo autor:

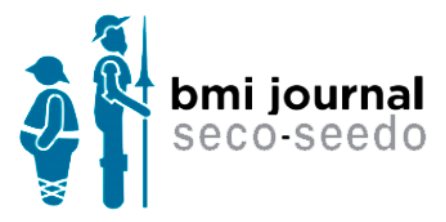

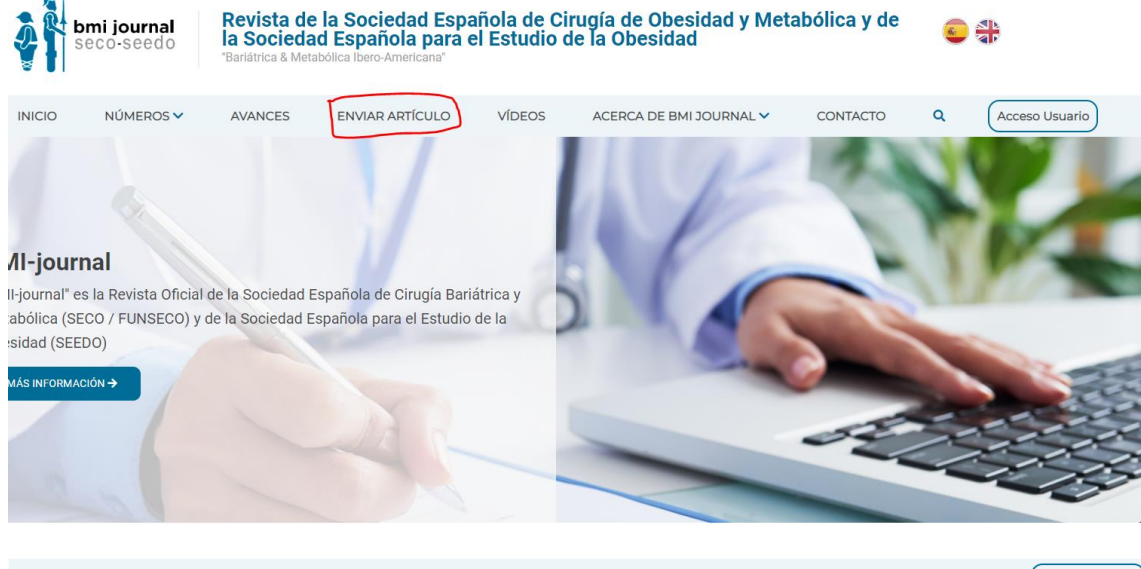

| INICIO           | NÚMEROS 🗸                  | AVANCES                | ENVIAR ARTÍCULO                    | VÍDEOS              | ACERCA DE BMI JOURNAL 🗸 | CONTACTO       | Q              | Acceso Usuario         |
|------------------|----------------------------|------------------------|------------------------------------|---------------------|-------------------------|----------------|----------------|------------------------|
|                  |                            |                        |                                    |                     |                         |                |                |                        |
|                  |                            |                        | Políticas de Envío                 | e                   |                         | ISSN           |                |                        |
|                  |                            |                        | Politicas de Elivio                | 3                   |                         | 2250-737X      |                |                        |
|                  | N. I. (NIT A               |                        |                                    |                     |                         | Estamos inc    | exados y ad    | scritos a              |
| ENVIUS E         | N LINEA                    |                        |                                    |                     |                         | Directory Ope  | n Journal Acce | es, Journaltocs.ac.uk, |
| El registro y el | inicio de sesión son neces | arios para enviar elem | entos en línea y para comprobar    | el estado de los en | víos recientes.         | Latindex, Dulo | inea, ISSN.org | , LIS Cuba.            |
| ¿Ya tiene nom    | bre de usuario/a y contras | eña para BMI-Journal?  | Si tiene cualquier problema a la l | nora de acceder, co | nsulte la ayuda         | Artículos m    | ás leídos      |                        |
| Ir a nuevo artí  | iculo                      |                        |                                    |                     |                         | Ganancia de    | peso durant    | e el confinamiento     |
|                  |                            |                        |                                    |                     |                         | por la covid   | 19; encuesta   | a de la sociedad       |

¿Necesita un n Ir a registro nbre de usuario/a y/o contraseña? Si tiene cualquier problema a la hora de acceder, consulte la ayuda

DIRECTRICES PARA AUTORES/AS

Análisis preliminar de la pérdida y reganancia de peso tras la gastrectomía vertical.

española de obesidad

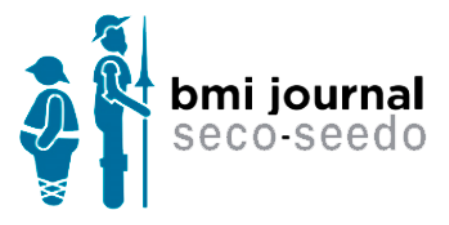

#### Llegaremos a esta pantalla:

| Ŷ                  | <b>omi journal</b><br>seco-seedo | Revista de<br>la Socieda<br>"Bariátrica & Meta | la Sociedad Espa<br>d Española para (<br>abólica Ibero-Americana" | añola de Ci<br>el Estudio d | irugía de Obesidad y Met<br>de la Obesidad | abólica y de                               | C                                                                             |
|--------------------|----------------------------------|------------------------------------------------|-------------------------------------------------------------------|-----------------------------|--------------------------------------------|--------------------------------------------|-------------------------------------------------------------------------------|
| INICIO             | NÚMEROS 🗸                        | AVANCES                                        | ENVIAR ARTÍCULO                                                   | VÍDEOS                      | ACERCA DE BMI JOURNAL 🗸                    | CONTACTO                                   | Q Acceso Usuario                                                              |
|                    |                                  |                                                | Nuevo usuario                                                     |                             |                                            | ISSN<br>2250-737X                          |                                                                               |
| Datos p            | ersonales                        |                                                |                                                                   |                             |                                            | Estamos ino                                | lexados y adscritos a<br>:n Journal Acces, Journaltocs.ac.uk.                 |
| *Nombre            |                                  |                                                | *Apellid                                                          | os                          |                                            | Latindex, Dul                              | cinea, ISSN.org, LIS Cuba.                                                    |
|                    |                                  |                                                |                                                                   |                             |                                            | Artículos m                                | ás leídos                                                                     |
| *Idioma<br>Español | Inglés                           | NIF                                            |                                                                   |                             |                                            | Ganancia de<br>por la covid<br>española de | e peso durante el confinamiento<br>-19; encuesta de la sociedad<br>e obesidad |
| Datos c            | ontacto                          |                                                |                                                                   |                             |                                            | Análisis pre                               | liminar de la pérdida y reganancia                                            |
| *Email             |                                  |                                                | Teléfon                                                           | D                           |                                            | de peso tras                               | s la gastrectomía vertical.                                                   |
|                    |                                  |                                                |                                                                   |                             |                                            | Desarrollo y                               | r comprobación de un modelo                                                   |
| *País              |                                  |                                                | Provinci                                                          | а                           |                                            | experiment<br>gastrectom                   | al accesible y reproducible de<br>ía en manga en ratas.                       |
| Espana             |                                  |                                                |                                                                   |                             |                                            |                                            |                                                                               |
| Localidad          |                                  |                                                | Codigo                                                            | postal                      |                                            | Licencia cre                               | eative commons                                                                |
| Dirección          |                                  |                                                |                                                                   |                             |                                            |                                            |                                                                               |
| Detec n            | refectionales                    |                                                |                                                                   |                             |                                            | At                                         | ribución-NoComercial 4.0                                                      |
| ORCID              | oresionales                      | Depa                                           | artamento                                                         |                             | Web                                        | Int<br>http                                | ernacional (CC BY-NC 4.0)<br>ps://creativecommons.org/                        |
| <u> </u>           | <u></u>                          |                                                |                                                                   |                             |                                            |                                            | censes/by-nc/4.0/deed.es                                                      |
| Datos a            | cceso                            |                                                |                                                                   |                             |                                            |                                            |                                                                               |
| *Usuario           |                                  | *Cor                                           | ntraseña                                                          |                             | *Repetir contraseña                        |                                            |                                                                               |
|                    |                                  |                                                |                                                                   |                             |                                            |                                            |                                                                               |
|                    |                                  |                                                | ACEPTAR                                                           |                             |                                            |                                            |                                                                               |

Debemos rellenar todos los campos obligatorios (están marcados con un \*) y pulsar el botón de

"Aceptar".

Recibiremos un email de validación de cuenta muy parecido a este con un link en el que debemos pulsar:

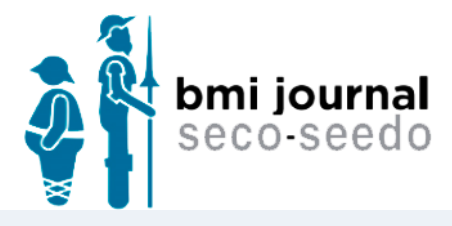

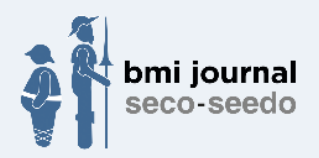

Gracias por registrarse en la plataforma de BMI Journal,

A partir de ahora ya puede acceder con su usuario y contraseña desde la siguiente URL:

https://bmi-journal.com/admin

Agradeciendo su interés, reciba un cordial saludo.

Usted recibe esta comunicación por que está incluido en la lista de correo de BMI Journal. Este mensaje va dirigido, de manera exclusiva, a su destinatario y contiene información confidencial cuya divulgación no está permitida por la ley. En caso de haber recibido este mensaje por error, le rogamos que, de forma inmediata, nos lo comunique mediante correo electrónico y proceda a su eliminación, así como a la de cualquier documento adjunto al mismo. De conformidad con lo establecido en la Ley 15/1999, de 13 de diciembre, de Protección de Datos de Carácter Personal, le informamos que todos los datos personales que nos ha facilitado, han sido incluidos en un fichero automatizado de datos denominado, BMI Journal, debidamente legalizado ante la agencia española de protección de datos. Asimismo, "El responsable del fichero BMI-Journal" guardará y utilizará estos datos con la finalidad de remitirle información comercial de sus servicios y promociones.

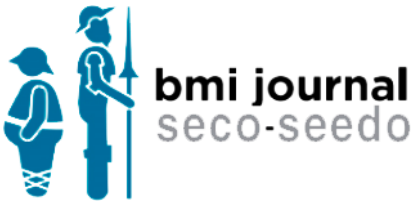

Al pulsar en el link iremos a esta pantalla, donde tendremos que poner el usuario y contraseña

creados anteriormente:

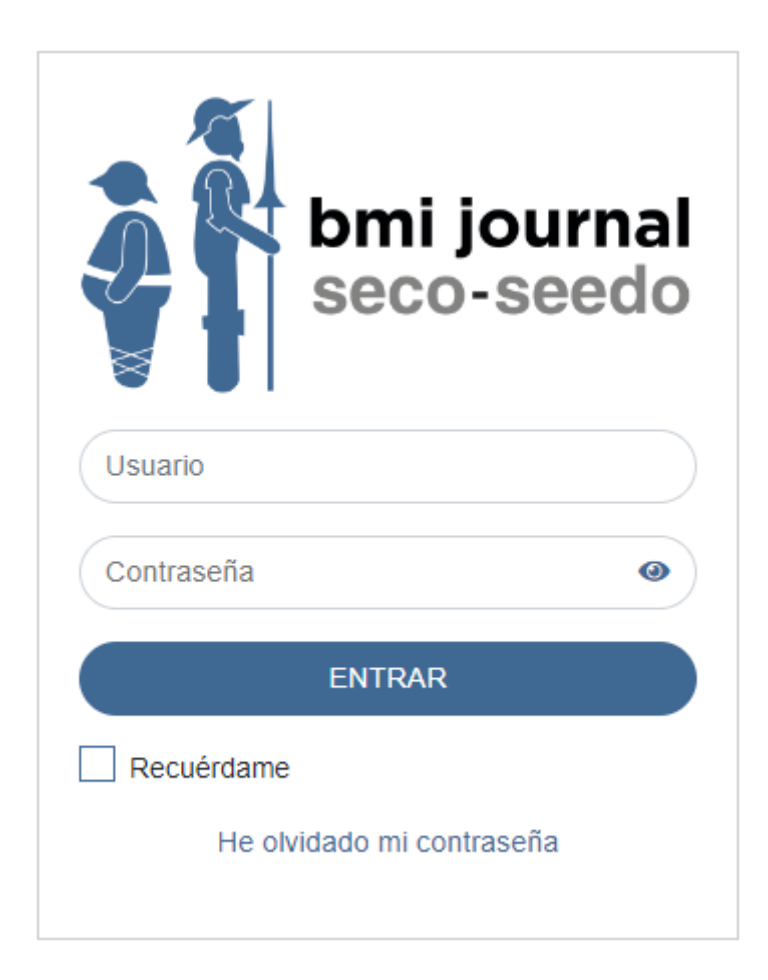

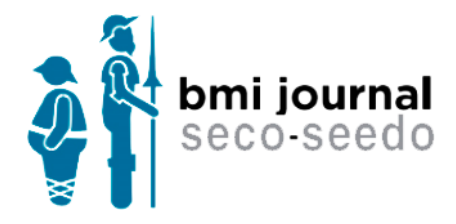

Al hacerlo en la web:

| 0Î      |               |   |         |        |               |       |   |                |   |        | - | LUsuario ▼ |
|---------|---------------|---|---------|--------|---------------|-------|---|----------------|---|--------|---|------------|
| •       | Mis artículos |   |         |        |               |       |   |                |   |        |   |            |
| ₽⁄<br>B | Buscar        | ٩ |         |        |               |       |   |                |   |        |   |            |
|         | Referencia    | ٠ | Ronda + | Tipo 🗘 | Titulo        | Autor | ٠ | Fecha creación | ٠ | Estado |   | ٠          |
|         |               |   |         |        | No hay result | ados  |   |                |   |        |   |            |
|         |               |   |         |        |               |       |   |                |   |        |   |            |
|         |               |   |         |        |               |       |   |                |   |        |   |            |
|         |               |   |         |        |               |       |   |                |   |        |   |            |

#### 1.a. Modificación de datos

Podremos modificar nuestros datos desde la página de perfil de usuario; para llegar a ella hay que pulsar sobre el icono de usuario de la parte superior derecha y pulsar nuevamente sobre Mis datos:

| Status -                                   |
|--------------------------------------------|
| Mis datos<br>Volver al portal web<br>Salir |
| ¢                                          |
|                                            |

Llegamos a la siguiente pantalla donde veremos los datos de nuestro usuario y abajo tendremos las acciones que podremos realizar:

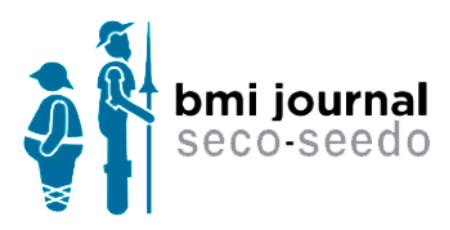

| Datos personales    |                  |     |                    |   |
|---------------------|------------------|-----|--------------------|---|
| *Nombre             |                  |     | *Apellidos         |   |
| Usuario             |                  |     | Apellido           |   |
| *ldioma             | NIF              |     |                    |   |
| Español Inglés      | 11111111V        |     |                    |   |
| Datos contacto      |                  |     |                    |   |
| *Email              |                  |     | Teléfono           |   |
| johndoe@mail.com    |                  |     | 66666666           |   |
| *País               |                  |     | Provincia          |   |
| España              |                  | ~   | Madrid             | ~ |
| Localidad           |                  |     | Código postal      |   |
| Madrid              |                  |     | 28080              |   |
| Dirección           |                  |     |                    |   |
| Calle 123           |                  |     |                    |   |
| Datos profesionales |                  |     |                    |   |
| ORCID               | Departamento     |     | Web                |   |
|                     |                  |     |                    |   |
| Datos acceso        |                  |     |                    |   |
| *Usuario            |                  |     |                    |   |
| usuario             |                  |     |                    |   |
| *Newsletter         | Último acceso    |     |                    |   |
| Sí No               | 30-05-2022 17:48 |     |                    |   |
|                     |                  |     |                    |   |
|                     | VOLVER GUAR      | DAR | CAMBIAR CONTRASEÑA |   |

# 2. CREACIÓN DE UN ARTÍCULO

Para crear un artículo nuevo debemos entrar en la web y pulsar en el botón "Nuevo Artículo" o en la opción del menú de la izquierda:

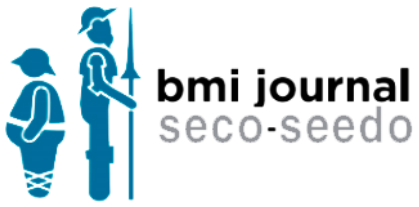

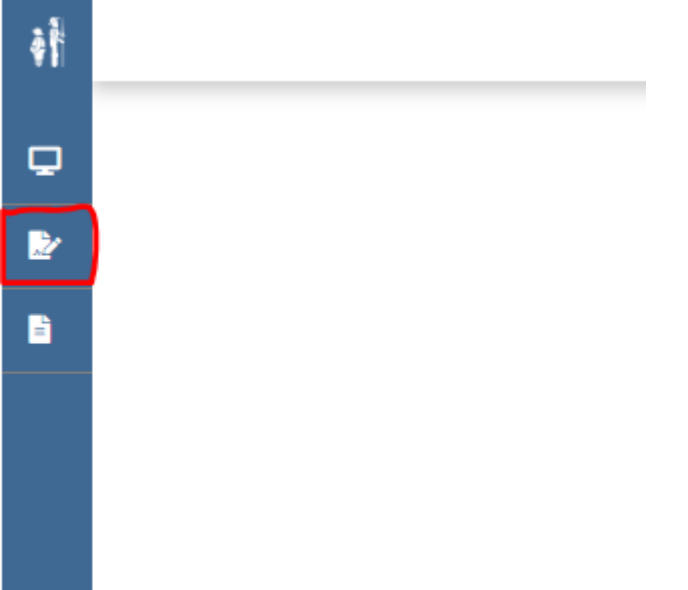

Accederemos a la siguiente pantalla donde tendremos que elegir el tipo de artículo, marcar todos los checks para la cesión de derechos y pulsar el botón "Siguiente":

|                                                                                                    | Nuevo                                                                                                    | artículo                                                                                                    |                                                                                       |
|----------------------------------------------------------------------------------------------------|----------------------------------------------------------------------------------------------------|----------------------------------------------------------------------------------------------------|---------------------------------------------------------------------------------------|
| ©                                                                                                    | 1                                                                                                    |                                                                                                    |                                                                                       |
| Tipo de artículo y cesión de derechos                                                                                                | Carga de metadatos                                                                                                    | Carga de archivos                                                                                                    |                                                                                       |
| *Tipo de artículo/sección                                                                                                    |                                                                                                    |                                                                                                    |                                                                                       |
| ~                                                                                                    |                                                                                                    |                                                                                                    |                                                                                       |
| Como parte del proceso editorial usted acep<br>FUNSECO) y a la Sociedad Española para                                                | ta que se cedan los derechos de este m<br>el Estudio de la Obesidad, en los térr<br>no ha sido previamente publicado, ni se       | anuscrito a la Sociedad Española de Cir<br>ninos que se relacionan a continuación<br>ha remitido de manera simultánea a otra pu | ugía Bariátrica y Metabólica (SECO /<br>ublicación. Asimismo, las tablas y figuras    |
| que se publican en el artículo que hayan :<br>y/o figuras.                                                                           | sido previamente publicadas, tienen el de                                                                                         | bido permiso de publicación concedido por                                                                                       | el titular del copyright de dichas tablas                                             |
| Que todos los autores han contribuido en                                                                                             | la elaboración del mismo y que han leído                                                                                          | o y aprobado su contenido.                                                                                                    |                                                                                       |
| Que por la presente ceden todos los dere<br>Española para el Estudio de la Obesida<br>multimedia e incluir el artículo en índices    | chos de edición a la Sociedad Española<br>Id, como editores, para editar, publicar, re<br>nacionales e internacionales o bases de | a de Cirugía Bariátrica y Metabólica (SEC<br>eproducir, distribuír copias, preparar trabajo<br>datos.                           | O / FUNSECO) y a la Sociedad<br>s derivados en papel, electrónicos o                  |
| Que acepta/n que la Editorial declina toda                                                                                           | responsabilidad sobre el contenido de la                                                                                          | a publicación y que dicho contenido es resp                                                                                     | onsabilidad exclusiva del/de los autor/es.                                            |
| Que han obtenido el consentimiento inform<br>puedan identificarle (fotos, iniciales, núme                                            | mado por escrito del paciente (o del padr<br>ros de historia) y que sean esenciales                                               | e o tutor en caso de pacientes menores de<br>para el propósito científico del trabajo.                                          | edad) para la publicación de datos que                                                |
| Que está/n de acuerdo en que la Editorial<br>su presentación y adecuar el texto al form<br>consultadas previamente al Director de la | tenga a bien realizar leves modificacion<br>ato de la revista. Las modificaciones sus<br>revista.                                 | es sobre el texto original de carácter ortográ<br>tanciales del contenido (especialmente las                                    | ifico, gramatical y de estilo, para mejorar<br>de carácter técnico-científico), serán |
| Que han incluido dentro del artículo la exi                                                                                          | stencia de algún conflicto de intereses, s                                                                                        | i existe.                                                                                                    |                                                                                       |
| Descargas                                                                                                    |                                                                                                    |                                                                                                    |                                                                                       |
| Lecklist Lank Form                                                                                                    |                                                                                                    |                                                                                                    |                                                                                       |
|                                                                                                    |                                                                                                    |                                                                                                    | SIGUIENTE                                                                             |

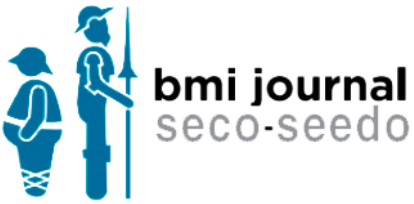

También estará disponible la descarga del Checklist y Blank Form, los cuales habrá que rellenar y adjuntar posteriormente en el paso 2.b

#### 2.a. Introducir metadatos

Llegaremos a una pantalla en la que debemos introducir los metadatos (título, resumen, palabras clave, bibliografía) y los autores:

#### METADATOS:

Se deben rellenar todos los campos obligatorios e introducir la bibliografía.

Las palabras clave se deben separar por comas.

La bibliografía debe rellenarse separando cada referencia en una línea.

|                                                       | Nuevo artículo                    |
|-------------------------------------------------------|-----------------------------------|
| Tipo de artículo y cesión de derechos Carga de metada | latos Carga de archivos Finalizar |
| Metadatos                                             |                                   |
| *Idioma del artículo                                  | *Idioma para comunicaciones       |
| Español Inglés                                        | Español Inglés                    |
| *Título español                                       | *Título inglés                    |
|                                                       |                                   |
| *Resumen español                                      | *Resumen inglés                   |
|                                                       |                                   |
|                                                       |                                   |
| *Palabras clave español                               | *Palabras clave inglés            |
|                                                       |                                   |
| Bibliografía                                          |                                   |
|                                                       |                                   |
|                                                       |                                   |
| Organismos colaboradores                              | Conflictos interes                |
|                                                       |                                   |
|                                                       |                                   |

AUTORES:

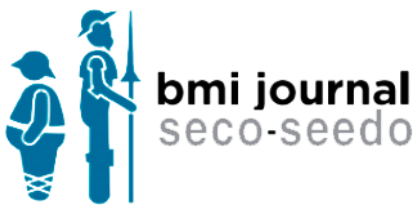

Por defecto aparecerá el autor que está creando el artículo, pero se pueden añadir coautores existentes escribiendo su nombre o email en el campo buscar autor de la parte inferior. Una vez hayamos encontrado el autor y pulsarlo, habrá que pulsar el botón "+" para añadirlo a la lista.

| Autores                                                           |                 |       |
|-------------------------------------------------------------------|-----------------|-------|
| Autor                                                             | Correspondencia |       |
| II Usuario Apellido<br>johndoe@email.com                          |                 | Î     |
| Buscar autor                                                      |                 | Ð     |
| Si no aparece el autor, puedes crearlo desde el botón nuevo autor | NUEVO           | AUTOR |
| 4294975500 - Im3dia Autor mario@im3dia.com0                       |                 | ÷     |
| Si no aparece el autor, puedes crearlo desde el botón nuevo autor | NUEVOA          | JTOR  |

Si no devuelve ningún resultado, significará que el autor no existe en la base de datos, por lo que habrá que crearlo pulsando en "Nuevo autor". Ese autor después podrá entrar y terminar de rellenar todos los datos necesarios para registrarse.

| *Nombre        | *Apellidos       |   |
|----------------|------------------|---|
|                |                  |   |
| *Idioma        | *Email           |   |
| Español Inglés |                  |   |
| *País          | Provincia        |   |
| España         | •                | ~ |
| Departamento   |                  |   |
|                |                  |   |
|                |                  |   |
|                | CANCELAR GUARDAR |   |

Al pulsar en "Guardar" se actualizará el listado de autores.

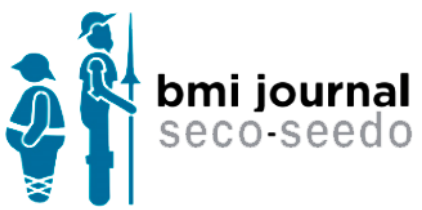

Se podrá cambiar el autor de correspondencia pulsando sobre el *radio button* (el botón rectangular con un check dentro) y el orden de los autores arrastrando hacia arriba o abajo desde el icono de 6 puntos grises situado a la izquierda de cada autor.

| Autores                               |                 |
|---------------------------------------|-----------------|
| Autor                                 | Correspondencia |
| Usuario Apellido<br>johndoe@email.com | <b>1</b>        |
| mario@im3dia.com0                     | <b>□ </b>       |
| Buscar autor                          | •               |
| <u>.</u>                              |                 |

Para pasar al siguiente paso de creación de artículos hay que pulsar en "Siguiente" y aparecerá la pantalla de carga de ficheros.

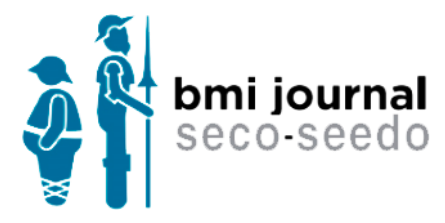

#### 2.b. Incluir ficheros

La pantalla que aparecerá será como esta:

|                                                                      | Nuevo                 | o artículo                                     |
|----------------------------------------------------------------------|-----------------------|------------------------------------------------|
| Tipo de artículo y cesión de derechos Ca                             | arga de metadatos     | Carga de archivos                              |
| Carta de presentación                                                |                       | *Artículo completo (con autores y centros)     |
| Haz click aquí o arrastra el fichero                                 | a incluir             | Haz click aquí o arrastra el fichero a incluir |
| *Artículo anónimo (sin autores ni centros)                           |                       | Artículo traducido                             |
| Haz click aquí o arrastra el fichero                                 | a incluir             | Haz click aquí o arrastra el fichero a incluir |
| Recomendaciones<br>*Blank form                                       | *Checklist            |                                                |
| Haz click aquí o arrastra el fichero a incluir                       | Haz click aquí o arr  | astra el fichero a incluir                     |
| Adjuntos (tablas, figuras, etc.)<br>Adjuntos (tablas, figuras, etc.) |                       |                                                |
|                                                                      | Haz click aquí o arra | istra los ficheros a incluir                   |
| VOLVER                                                               |                       | SIGUIENTE                                      |

Hay un recuadro para cada tipo de fichero (Carta de presentación, Artículo Completo, Artículo Anónimo). Pulsando sobre cada recuadro o arrastrando el documento sobre dicha zona, se realizará la carga del archivo. Además, tendremos un botón para añadir Ficheros Adjuntos, Recomendaciones (una plantilla y un recuadro para subir la plantilla rellena) y los botones de Control de creación del artículo "Volver" (para volver a la pantalla de metadatos) y "Siguiente" para continuar el proceso de creación del artículo.

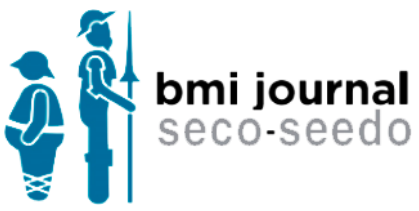

Una vez cargado el fichero, aparecerá el nombre del documento dentro del recuadro. Pasando el ratón por encima se visualizará el icono de una papelera, en caso de que se quiera eliminar el documento subido.

|                                                                      | Nue                | evo artículo                    | $(\mathbf{v})$                     |
|----------------------------------------------------------------------|--------------------|---------------------------------|------------------------------------|
| lipo de artículo y cesión de derechos. C                             | Carga de metadatos | Carga de archivos               | Finalizar                          |
| Carta de presentación                                                |                    | *Artículo completo (con autor   | res y centros)                     |
| Haz click aquí o arrastra el fichen                                  | o a incluir        | ħ                               | W <del>A-ES-00918.pd</del>         |
| Artículo anónimo (sin autores ni centros)                            |                    | Artículo traducido              |                                    |
| Haz click aquí o arrastra el ficher                                  | o a incluir        | Haz click aqu                   | uí o arrastra el fichero a incluir |
| Recomendaciones<br>Blank form                                        | *Checklist         |                                 |                                    |
| Haz click aquí o arrastra el fichero a incluir                       | Haz click aquí o   | arrastra el fichero a incluir   |                                    |
| Adjuntos (tablas, figuras, etc.)<br>Adjuntos (tablas, figuras, etc.) |                    |                                 |                                    |
|                                                                      | Haz click aquí o a | arrastra los ficheros a incluir |                                    |
| VOLVER                                                               |                    |                                 | SIGUIENTE                          |

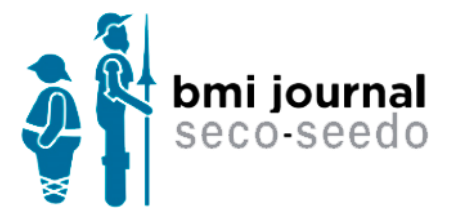

#### 2.c. Finalización

Si pulsamos en "Siguiente" llegaremos al final del proceso de creación del artículo donde tendremos 2 botones, uno para enviar el artículo a su evaluación y otro para guardarlo como borrador (no se iniciaría el proceso de evaluación, quedaría editable para el autor de correspondencia por si tiene que añadir o quitar datos o ficheros).

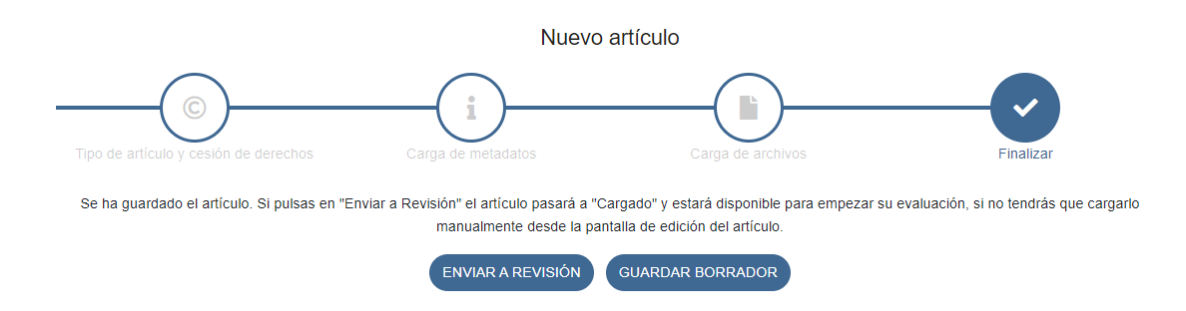

Al pulsar cualquiera de los 2, nos redirigiremos a la pantalla de "Mis Artículos" donde podremos ver un listado con los artículos creados, los cuales se podrán filtrar por estado en el que se encuentre, tipo de artículo, fecha en la que se envió el artículo, o por una búsqueda de texto donde buscará similitudes en título y referencia.

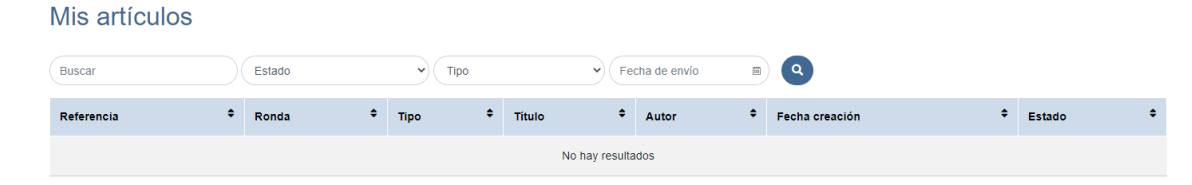

# 3. ESTADOS DEPENDIENTES DE ACCIÓN DEL AUTOR

#### 3.a. Preparación:

Al pulsar sobre la fila del artículo podremos ver los detalles del artículo:

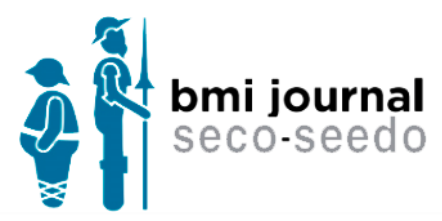

### 00917-01-Preparación

| Fipo de artículo/sección              | Editor adjunto | DOI                                          |                 |
|---------------------------------------|----------------|----------------------------------------------|-----------------|
|                                       |                |                                              |                 |
| dioma del artículo<br>Español Inglés  |                | Idioma para comunicaciones<br>Español Inglés |                 |
| <b>fitulo español</b><br>rueba        |                | Título inglés<br>prueba                      |                 |
| Resumen español<br>orueba             |                | Resumen inglés<br>prueba                     |                 |
| Palabras clave español<br>a,b,c,      |                | Palabras clave inglés<br>a,v,c               |                 |
| Organismos colaboradores              |                | Conflictos interes                           |                 |
| Autores                               |                |                                              |                 |
| Autor                                 |                |                                              | Correspondencia |
| Usuario Apellido<br>johndoe@email.com |                |                                              | *               |
| Observaciones del autor               |                |                                              |                 |
| Observaciones                         |                |                                              |                 |
|                                       |                |                                              |                 |

La pantalla de visualización se divide en varias partes, en primer lugar en la parte superior y con letras en azul aparece la **referencia del artículo** ('00917'), la **versión** ('01') y el **estado** ('Preparación'). La segunda parte son las pestañas (Datos, Bibliografía y Archivos) que al pulsar sobre ellas nos aparecerá la información correspondiente. Por último nos aparecerá una botonera con todas las acciones que el usuario puede realizar. Estos botones dependerán del usuario que está logado y del estado del artículo.

Para modificar los ficheros tendremos que pulsar en la pestaña Archivos, para cambiar los metadatos (títulos, resúmenes, bibliografía, autores, etc.) pulsaremos el botón "Editar metadatos".

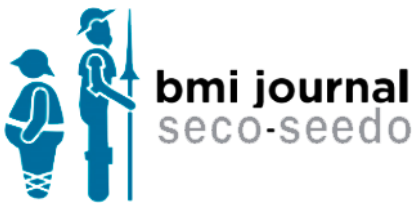

Si está todo bien y queremos que empiece la evaluación del artículo pulsaremos en "Enviar a Revisión", el estado del artículo pasará a "Cargado" y estará disponible para empezar a gestionarlo.

Si pulsamos en Rechazado por Autor se terminará la evaluación del artículo.

Si pulsamos en Volver volveremos a la pantalla de "Mis Artículos".

#### 3.b. Pendiente de documentación:

Antes de pasar a revisión, se comprobará que todos los ficheros y la información subida son correctos. Si no fuera así, se le solicitará lo necesario.

Tendremos que acceder a él a través de la pantalla de mis artículos, pulsando sobre la línea que muestra sus datos:

| Referencia 🕈 | Ronda 🗘 | Тіро                   | ÷ | Titulo           | ٠ | Autor            | ٠ | Fecha creación 🗘 | Estado 🗘                                             |  |
|--------------|---------|------------------------|---|------------------|---|------------------|---|------------------|------------------------------------------------------|--|
| 00921        | 01      | Documentos de Consenso |   | nuevo articulo 💳 |   | Usuario Apellido |   | 13-01-2023       | Pendiente de<br>documentación autor (13-<br>01-2023) |  |

Accederemos a ver los detalles del artículo. En este estado las acciones disponibles serán:

- Editar metadatos  $\rightarrow$  Para modificar los datos del artículo y la bibliografía
- Enviar a Revisión → Para que se compruebe de nuevo que todo es correcto antes de enviar a evaluar el artículo.
- Rechazado por Autor  $\rightarrow$  Para descartar el artículo.
- Volver  $\rightarrow$  Para volver al listado de "Mis artículos".

#### 3.c. Aceptado con Modificaciones:

A este estado se llega por decisión del Comité Editorial, al igual que a los estados de Aceptación o Desestimación, aunque en estos últimos el autor ya no tiene que volver a intervenir. Cuando hay que enviar un artículo modificado se subirá una nueva versión y se volverá a evaluar por el Comité.

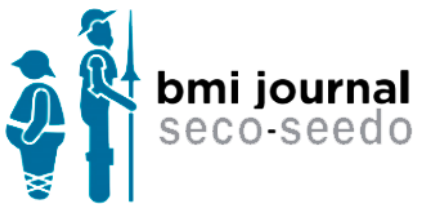

Cuando accedemos a ver los detalles del artículo en estado "Aceptado con Modificaciones", las acciones disponibles serán:

- Modificar Artículo → Para empezar las correcciones indicadas, el artículo pasará al estado "Preparación". Obsérvese que la versión ha sido modificada (tanto en el título superior como en los ficheros) pero el contenido es igual al del artículo que se envió, por lo que hay que cargar las versiones modificadas del mismo.
- Rechazado por Autor  $\rightarrow$  Para descartar el artículo.
- Volver →Vuelve al listado de Mis artículos.

# 4. PROCESO DE MAQUETACIÓN

Una vez aceptado un artículo, se revisará ortotipográficamente y se prepublicará en la web en Avances con un DOI asignado.

Cuando se realice la maquetación del artículo, le llegará un mail para que revise la maqueta.

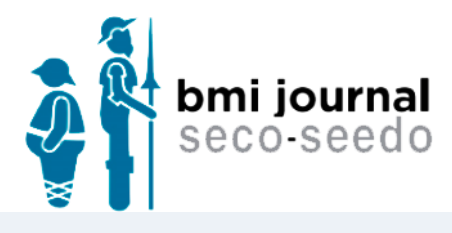

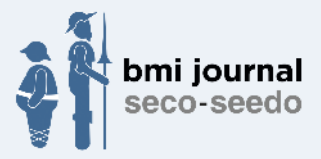

Estimado Autor:

En el artículo "00917 - Artículo" dispone de una nueva maqueta. Ahora debe acceder a la plataforma y revisarla.

Queda a la espera de su confirmación y/o de sus comentarios que no podrán afectar ni modificar el contenido del artículo ya aceptado.

Puede acceder al artículo a través del siguiente enlace: <u>https://bmi-journal.com/admin/articulos/922</u>

Reciba un cordial saludo.

Usted recibe esta comunicación por que está incluido en la lista de correo de BMI Journal. Este mensaje va dirigido, de manera exclusiva, a su destinatario y contiene información confidencial cuya divulgación no está permitida por la ley. En caso de haber recibido este mensaje por error, le rogamos que, de forma inmediata, nos lo comunique mediante correo electrónico y proceda a su eliminación, así como a la de cualquier documento adjunto al mismo. De conformidad con lo establecido en la Ley 15/1999, de 13 de diciembre, de Protección de Datos de Carácter Personal, le informamos que todos los datos personales que nos ha facilitado, han sido incluidos en un fichero automatizado de datos denominado, BMI Journal, debidamente legalizado ante la agencia española de protección de datos. Asimismo, "El responsable del fichero BMI-Journal" guardará y utilizará estos datos con la finalidad de remitirle información comercial de sus servicios y promociones.

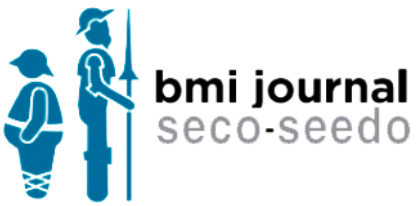

Entonces debemos acceder a la plataforma, abrir el artículo en cuestión, pinchar en la pestaña Archivos habrá un nuevo apartado llamado Ficheros maquetados. Aparecerá para cada idioma un documento maquetado, sobre el cual podremos hacer las siguientes acciones:

| Ficheros<br>Español | maquetados       |                  |                  |                      |                   |
|---------------------|------------------|------------------|------------------|----------------------|-------------------|
| Revisión            | Fecha            | Fecha de envío   | Fecha validación | Comentario del autor |                   |
| 3                   | 13-01-2023 14:39 | 13-01-2023 14:39 |                  |                      | ⊙ <u>≵</u> ⊙<br>∕ |

- Other Strar el documento en el navegador
- 📥 Descargar el documento
- 🥝 Validar la maqueta
- Solicitar cambios en la maqueta. Al pulsarlo se abrirá una ventana donde podremos añadir comentarios y subir un fichero con notas a la maqueta

| Haz click aquí o arrastra el fichero a incluir |                                                |
|------------------------------------------------|------------------------------------------------|
|                                                |                                                |
|                                                |                                                |
| CANCELAR GUARDAR                               |                                                |
|                                                |                                                |
|                                                | Haz click aquí o arrastra el fichero a incluir |